## Pack and Go mit Ordnerstruktur

SolidWorks neu starten > RK auf gewünschte Baugruppe > MK auf - SolidWorks / Pack and Go.

| 🔛 Öffnen                                                                                                    |                                                                                                    |                                                                                                    |                                                                                                    |  |  |  |  |  |  |
|----------------------------------------------------------------------------------------------------|----------------------------------------------------------------------------------------------------|----------------------------------------------------------------------------------------------------|----------------------------------------------------------------------------------------------------|--|--|--|--|--|--|
| ← → ✓ ↑ 📙 > Dieser PC > Dokumente > SolidWorks > Vorlagen > Möbel > Schränke > KS Vorlagen > Unterschrank 1S1T_101 >                                                                                                    |                                                                                                    |                                                                                                    |                                                                                                    |  |  |  |  |  |  |
| Organisieren 🔻 Neuer Ordner                                                                                                    |                                                                                                    |                                                                                                    |                                                                                                    |  |  |  |  |  |  |
| <ul> <li>Schnellzugriff</li> <li>Desktop</li> <li>Einkauf</li> <li>Verkauf</li> <li>SolidWorks Zubehör</li> <li>SolidWorks</li> <li>Kiste</li> <li>OneDrive</li> <li>Dieser PC</li> <li>Bilder</li> <li>Desktop</li> </ul> | Dateiordner (4)<br>Front Drehflügel Typ A_F02_101<br>Front Schubkasten Typ A_F01_101<br>Korpus mit Böden Typ K_101<br>Sockel Typ K_101 | SOLIDWORKS Assembly Document (1) - SOLIDV<br>Unterschrank 151T (USISIT)_101.SLDASM<br>Auswählen<br>Öffnen<br>7-Zip<br>Öffnen mit<br>Ausgewählte Dateien mit Avira überprüfen<br>SOLIDWORKS<br>Backup<br>Vorgängerversionen wiederherstellen<br>Senden an | VORKS Drawing Document (1) -<br>T_Stuli_101.SLDDRW<br>Pack and Go<br>Photoerenments<br>Children Street<br>Verschieben |  |  |  |  |  |  |

Bei Bedarf, Haken in "Zeichnungen einbeziehen" setzen.

| Wahlen Sie die Dateien zum Speichern in den angegebenen Pack and Go-Ordner aus.         Zeichnungen einbeziehen       Simulationsergebnisse einbeziehen         Image: Speichern unter einschließen       Image: Speichern unter Speichern unter In Ordner speichern       In Ordner speichern       Geändert am Ansicht       Ansicht         Image: Speichern unter Imodander Speichern unter Imodander Speichern unter Imodander Speichern unter Imodander Speichern unter Imodander Speichern unter Imodander Speichern unter Imodander Speichern USSeld/Works/Vorlagen/Mobel/Schraft 282.KB SOLD/WORKS Assembly Document 44.01.17 15:50-20       Imodander Speichern USSeld/Works/Vorlagen/Mobel/Schraft 282.KB SOLD/WORKS Assembly Document 44.01.17 15:50-20       Imodander Speichern USSeld/Works/Vorlagen/Mobel/Schraft 282.KB SOLD/WORKS Assembly Document 44.01.17 15:50-20       Imodander Speichern USSeld/Works/Vorlagen/Mobel/Schraft 282.KB SOLD/WORKS Assembly Document 44.01.17 15:50-20       Imodander Speichern USSeld/Works/Vorlagen/Mobel/Schraft 285.KB SOLD/WORKS Assembly Document 44.01.17 15:50-20       Imodander Speichern USSeld/Works/Vorlagen/Mobel/Schraft 285.KB SOLD/WORKS Assembly Document 44.01.17 15:50-20       Imodander Speichern USSeld/Works/Vorlagen/Mobel/Schraft 285.KB SOLD/WORKS Assembly Document 44.01.17 15:50-20       Imodander Speichern USSeld/Works/Vorlagen/Mobel/Schraft 215.KB SOLD/WORKS Assembly Document 24.01.17 15:50-20         Imodander Tipis Instander USSeld/Works/Worlagen/Mobel/Schraft 215.KB SOLD/WORKS Assembly Document 24.01.17 15:50-20       Imodander Speichern USSeld/Works/Vorlagen/Mobel/Schraft 215.KB SOLD/WORKS Assembly Document 24.01.17 15:50-20       Imodander Speichern USSeld/Works/Vorlagen/Mobel/Schraft 215.KB SOLD/WORKS Assembly Document 24.01.17 15                                                                                                    | 👦 Pack and Go                                                                                                    |                           |                                            |                                                     |        |                              | ?                 | × |  |
|----------------------------------------------------------------------------------------------------|----------------------------------------------------------------------------------------------------|---------------------------|--------------------------------------------|-----------------------------------------------------|--------|------------------------------|-------------------|---|--|
| Name       Im Ordner       Speichern unter       In Ordner speichern       Größe Typ       Geändert am                                                                                                    | Wählen Sie die Dateien zum Speichern in den angegebenen Pack and Go-Ordner aus.         Zeichnungen einbeziehen         Simulationsergebnisse einbeziehen         Toolbox-Komponenten einschließen |                           |                                            |                                                     |        |                              |                   |   |  |
| Wuhterschrank 1S1T (US1S1T)_101.SLDASM D:\Lorenz\Documents\Solid Unterschrank 1S1T (US1S1T)_101.SLDASM D:\Lorenz\Documents\Solid Unterschrank 1S1T (US1S1T)_101.SLDASM d:\lorenz\documents\Solid Unterschrank 1S1T (US1S1T)_101.SLDASM d:\lorenz\documents\Solid From_From Drehflügel (FrOr_FO101_SLDASM d:\lorenz\documents\Solid From_From U Zubehör d:\lorenz\documents\Solid From_From U Zubehör d:\lorenz\documents\Solid D:\Lorenz\Documents\Solid D:\Lorenz\Documents\Solid Victorenz\documents\Solid D:\Lorenz\Documents\Solid D:\Lorenz\Documents\Solid D:\Lorenz\Documents\Solid Victorenz\documents\Solid D:\Lorenz\Documents\Solid D:\Lorenz\Documents\Solid Victorenz\documents\Solid D:\Lorenz\Documents\Solid D:\Lorenz\Documents\Solid D:\Lorenz\Documents\Solid Victorenz\documents\Solid D:\Lorenz\Documents\Solid D:\Lorenz\Documents\Solid D:\Lorenz                                                                                                    | Name Ir                                                                                                    | lm Ordner                 | Speichern unter                            | In Ordner speichern                                 | Größe  | Тур                          | Geändert am       | ^ |  |
| Front Drehfügel (FrDr)_F02_101.SLDASM     d:\lorenz\documents\solid     Front Drehflügel (FrDr)_F02_101.SLDASM     d:\lorenz\documents\solid     Front Trehflügel (FrDr)_F02_101.SLDASM     d:\lorenz\documents\solid     Front Trent u Zubehör     d:\lorenz\documents\solid     Front u Zubehör     d:\lorenz\documents\solid     Front u Zubehör     d:\lorenz\documents\solid     Trau_Band u Pos     d:\lorenz\documents\solid     Trau_Band u Pos     d:\lorenz\documents\solid     Topfband 1 (TB1).SLDASM     d:\lorenz\documents\solid     Topfband 1 (TB1).SLDASM     d:\lorenz\documents\solid     TB1_Loch.SLDPRT     d:\lorenz\documents\solid     Viorenz\documents\solid     Topfband 1 (TB1).SLDASM     d:\lorenz\documents\solid     Topfband 1 (TB1).SLDASM     d:\lorenz\documents\solid     TB1_Loch.SLDPRT     d:\lorenz\documents\solid     Viorenz\documents\solid     TB1_Teil 01.SLDASM     d:\lorenz\documents\solid     TB1_Teil 01.SLDASM     d:\lorenz\documents\solid     TB1_Teil 02.SLDPRT     d:\lorenz\documents\solid     TB1_Teil 02.SLDPRT     d:\lorenz\documents\solid     TB1_Teil 02.SLDPRT     d:\lorenz\documents\solid     TB1_Teil 0     | Unterschrank 1S1T (US1S1T)_101.SLDASM                                                                                                    | D:\Lorenz\Documents\Solid | Unterschrank 1S1T (US1S1T)_101.SLDASM      | D:\Lorenz\Documents\SolidWorks\Vorlagen\Möbel\Schrä | 282 KB | SOLIDWORKS Assembly Document | 24.01.17 15:50:20 |   |  |
| Image: Spring from transmission from transmission fro                           | Front Drehflügel (FrDr)_F02_101.SLDASM                                                                                                    | d:\lorenz\documents\solid | Front Drehflügel (FrDr)_F02_101.SLDASM     | D:\Lorenz\Documents\SolidWorks\Vorlagen\Möbel\Schrä | 135 KB | SOLIDWORKS Assembly Document | 24.01.17 15:50:20 |   |  |
| Image: FrZu_Band u Pos       d:\lorenz\documents\solid       FrZu_Band u Pos       d:\lorenz\documents\solid       78 KB       SOLIDWORKS Assembly Document       23.08.16 10:06:51         Image: FrZu_Band u Pos       d:\lorenz\documents\solid       Topfband 1 (TB1).SLDASM       d:\lorenz\documents\solid       D:\Lorenz\Documents\SolidWorks\Vorlagen\Möbel\Schrä       78 KB       SOLIDWORKS Assembly Document       23.08.16 10:06:51         Image: FrZu_Band u Pos       d:\lorenz\documents\solid       Topfband 1 (TB1).SLDASM       d:\lorenz\documents\solidWorks\Vorlagen\Möbel\Schrä       211 KB       SOLIDWORKS Assembly Document       28.01.17 06:58:31         Image: FrZu_Band u Pos       d:\lorenz\documents\solid       TB1_Loch.SLDPRT       D:\Lorenz\Documents\SolidWorks\Vorlagen\Möbel\Schrä       49 KB       SOLIDWORKS Assembly Document       28.01.17 06:58:31         Image: FrZu_Band u Pos       d:\lorenz\documents\solid       Topfband 1 (TB1).SLDASM       D:\Lorenz\Documents\SolidWorks\Vorlagen\Möbel\Schrä       49 KB       SOLIDWORKS Assembly Document       28.01.17 06:58:31         Image: FrZu_Band u Pos       d:\lorenz\documents\solid       TDFband 1 (TB1).SLDASM       D:\Lorenz\Documents\SolidWorks\Vorlagen\Möbel\Schrä       49 KB       SOLIDWORKS Assembly Document       28.01.17 06:58:31         Image: FrZu_Band u Pos       d:\lorenz\documents\solid       TB1_Teil 02.SLDPRT       D:\Lorenz\Documents\SolidWorks\Vorlagen\Möbel\Schrä       12 KB       SOL                                                                                                    | FrDr_Front u Zubehör                                                                                                    | d:\lorenz\documents\solid | FrDr_Front u Zubehör (FrZu)_F02_101.SLDAS  | D:\Lorenz\Documents\SolidWorks\Vorlagen\Möbel\Schrä | 137 KB | SOLIDWORKS Assembly Document | 24.01.17 15:50:20 | _ |  |
| Contract of the set of the set of the s | FrZu_Band u Pos                                                                                                    | d:\lorenz\documents\solid | FrZu_Band u Pos (BaPo)_F02_101.SLDASM      | D:\Lorenz\Documents\SolidWorks\Vorlagen\Möbel\Schrä | 78 KB  | SOLIDWORKS Assembly Document | 23.08.16 10:06:51 | _ |  |
| Image: TB1_Loch.SLDPRT       d:\lorenz\documents\solid       TB1_Loch.SLDPRT       D:\Lorenz\Documents\SolidWorks\Vorlagen\Möbel\Schrä       49 KB       SOLIDWORKS Part Document       11.06.16 17:19:36         Image: TB1_TB1_SLDASM       d:\lorenz\documents\solid       Topfband 1 (TB1).SLDASM       d:\lorenz\documents\SolidWorks\Vorlagen\Möbel\Schrä       211 KB       SOLIDWORKS Assembly Document       28.01.17 06:58:31         Image: TB1_TB1_SLDASM       d:\lorenz\documents\solid       TB1_Teil 01.SLDPRT       d:\lorenz\documents\SolidWorks\Vorlagen\Möbel\Schrä       11.KB       SOLIDWORKS Part Document       28.01.17 06:58:31         Image: TB1_TB1_SLDASM       d:\lorenz\documents\solid       TB1_Teil 01.SLDPRT       D:\Lorenz\Documents\SolidWorks\Vorlagen\Möbel\Schrä       121 KB       SOLIDWORKS Part Document       11.06.16 17:29:11         Image: TB1_TB1_SLDASM       d:\lorenz\documents\solid       TB1_Teil 02.SLDPRT       D:\Lorenz\Documents\SolidWorks\Vorlagen\Möbel\Schrä       71 KB       SOLIDWORKS Part Document       11.06.16 17:29:34       Image: SOLIDWORKS Part Document       11.06.16 17:29:34       Image: SOLIDWORKS Part Document       Image: SOLIDWORKS Part Document       11.06.16 17:29:34       Image: SOLIDWORKS Part Document       Image: SOLIDWORKS Part Document       11.06.16 17:29:34       Image: SOLIDWORKS Part Document       Image: SOLIDWORKS Part Document       11.06.16 17:29:34       Image: SOLIDWORKS Part Document       Image: SOLIDWORKS Part Document       Image: SOL                                                                                                    | □ □ 🌚 Topfband 1 (TB1).SLDASM C                                                                                                    | d:\lorenz\documents\solid | Topfband 1 (TB1).SLDASM                    | D:\Lorenz\Documents\SolidWorks\Vorlagen\Möbel\Schrä | 211 KB | SOLIDWORKS Assembly Document | 28.01.17 06:58:31 | _ |  |
|                                                                                                    | □ □ 🐨 TB1_Loch.SLDPRT c                                                                                                    | d:\lorenz\documents\solid | TB1_Loch.SLDPRT                            | D:\Lorenz\Documents\SolidWorks\Vorlagen\Möbel\Schrä | 49 KB  | SOLIDWORKS Part Document     | 11.06.16 17:19:36 |   |  |
| Image: Solid Works (Vorlagen) (Möbel/Schränke/KS Vorlagen) (Möbel/Schränke/KS Vorlagen) (Mobel/Schränke/KS Vorlagen) (Mobel/Schränke/KS Vorlagen) (Mobel/Schrän                           | Topfband 1 (TB1).SLDASM                                                                                                    | d:\lorenz\documents\solid | Topfband 1 (TB1).SLDASM                    | D:\Lorenz\Documents\SolidWorks\Vorlagen\Möbel\Schrä | 211 KB | SOLIDWORKS Assembly Document | 28.01.17 06:58:31 | _ |  |
| Image: Solid Works Vorlagen Voide LSChrämer KS Vorlagen Voide LSChrämer KS Vorlagen Voide LSChrämer KS Vorlagen Voide LSChrämer KS Vorlagen Voide LSChrämer KS Vorlagen Voide LSChrämer KS Vorlagen Voide LSChrämer KS Vorlagen Voide LSChrämer KS Vorlagen Voide LSChrämer KS Vorlagen Voide LSChrämer KS Voilagen Voide LSChrämer KS Voide LSChrämer KS Voide LSChrämer KS Voide LSChrämer K                           | TB1_Teil 01.SLDPRT c                                                                                                    | d:\lorenz\documents\solid | TB1_Teil 01.SLDPRT                         | D:\Lorenz\Documents\SolidWorks\Vorlagen\Möbel\Schrä | 121 KB | SOLIDWORKS Part Document     | 11.06.16 17:29:11 |   |  |
| Seaugruppen: Seile: 43 Zeichnungen: 6 Sonstige: 0 Gesamt: 68 Auswählen / Ersetzen          Image: Auswählen / Ersetzen             D:Lorenz:/Documents/Solid/Works/Vorlagen/Möbel/Schränke/KS Vorlagen/Unterschrank 1511 101                                                                                                    | TB1_Teil 02.SLDPRT c                                                                                                    | d:\lorenz\documents\solid | TB1_Teil 02.SLDPRT                         | D:\Lorenz\Documents\SolidWorks\Vorlagen\Möbel\Schrä | 71 KB  | SOLIDWORKS Part Document     | 11.06.16 17:29:34 | ~ |  |
| Baugruppen: S Teile: 43 Zeichnungen: 6 Sonstige: 0 Gesamt: 68 Auswählen / Ersetzen       In Ordner speichern:     D:Lorenz:\Documents\Solid\Works\Vorlagen\Möbel\Schränke\KS Vorlagen\Unterschrank 151T 101                                                                                                    | <                                                                                                    |                           |                                            |                                                     |        |                              | . :               | > |  |
| D:Lorenz'Documents\SolidWorks\Vorlagen\Möbel\Schränke\KS Vorlagen\Unterschrank 151T 101                                                                                                    | 🎕 Baugruppen: 🥵 Teile: 43 📰 Zeichnungen: 6 🙀 Sonstige: 0 🛅 Gesamt: 68 🛛 Auswählen / Ersetzen                                                                                                    |                           |                                            |                                                     |        |                              |                   |   |  |
| Dicharden                                                                                                    | In Ordner speichern:     D:\Lorenz\Documents\SolidWorks\Vorlagen\Möbel\Schränke\KS Vorlagen\Unterschrank 151T_101     Durchsuchen                                                                  |                           |                                            |                                                     |        |                              |                   |   |  |
| O Als Zip-Datei speichern: D:\Lorenz\Documents\SolidWorks\Vorlagen\Möbel\Schränke\KS Vorlagen\Unterschrank 1S1T_101\Unterschrank 1S1T (US1S1T)_101.zip Durchsuchen                                                                                                    | O Als Zip-Datei speichern: D:\Lorenz\Documents\SolidWe                                                                                                    | orks\Vorlagen\Möbel\Schrä | inke\KS Vorlagen\Unterschrank 1S1T_101\Unt | erschrank 1S1T (US1S1T)_101.zip                     |        | Durchsuchen                  |                   |   |  |
| Präfix hinzufügen:       Suffix hinzufügen:         Obse Untercordser sneichers       Nach Backen als E Mail verschicken                                                                                                    | Präfix hinzufügen: Suff Obne Unterordnar meichern Nac                                                                                                    | fix hinzufügen:           | -kan                                       |                                                     |        |                              |                   |   |  |

Wiederverwendete Komponenten ausschließen. Wenn diese Komponenten in einem eigenen Ordner sind, können sie durch - "Auswählen / Ersetzen" > "Im Ordner" > Name des Ordners > "Elemente deaktivieren" > ...te Auswahl aufl... - ausgeschlossen werden. Z.B. Zubehör und Normteile.

| 👦 Pack and Go                                                                                                    | -                                                                              | -                                           |                     |                           |                 | ?                   | $\times$   |
|----------------------------------------------------------------------------------------------------|--------------------------------------------------------------------------------|---------------------------------------------|---------------------|---------------------------|-----------------|---------------------|------------|
| Wählen Sie die Dateien zum Speichern in den angegeben<br>✓ Zeichnungen einbeziehen Simulationser<br>☐ Toolbox-Komponenten einschließen | en Pack and Go-Ordner aus.<br>rgebnisse einbeziehen                            |                                             |                     | ● <sup>Eing</sup><br>Ansi | ebettete<br>cht | O Flache<br>Ansicht |            |
| Name Name                                                                                                    | Im Ordner                                                                      | Speichern unter                             | In Ordner speichern |                           | Größe           | Тур                 | ^          |
| So_Stüli_101.SLDDRW                                                                                                    | D:\Lorenz\Documents\SolidWorks\Vorlagen\Möbel\Schränke\KS Vorlagen\Unters/     |                                             | 1                   | Vorlagen∖M                | 80 KB           | SOLIDWORKS          | 5          |
| So_Blende vo_101.SLDPRT                                                                                                    | d:\lorenz\documents\solidworks\vorlagen\möbel\schränke\ks vorlagen\unterschr   | Auswahlen / Ersetzen                        |                     | (Vorlagen\M               | 72 KB           | SOLIDWORKS          | 5          |
| Sockel (So)_101.SLDASM                                                                                                    | d:\lorenz\documents\solidworks\vorlagen\möbel\schränke\ks vorlagen\unterschr   | Suchkriterien                               |                     | \Vorlagen\M               | 132 KB          | SOLIDWORKS          | ŝ          |
| So_Stüli_101.SLDDRW                                                                                                    | D:\Lorenz\Documents\SolidWorks\Vorlagen\Möbel\Schränke\KS Vorlagen\Unterse     | Suche: Im Ordner                            | rh Zubehör          | Vorlagen∖M                | 80 KB           | SOLIDWORKS          | 5          |
| So_Stüli_101.SLDDRW                                                                                                    | D:\Lorenz\Documents\SolidWorks\Vorlagen\Möbel\Schränke\KS Vorlagen\Unterse     |                                             |                     | Vorlagen\M                | 80 KB           | SOLIDWORKS          | 5          |
| Sockelverstellfuß (SVF).SLDASM                                                                                                    | d:\lorenz\documents\solidworks\vorlagen\möbel\schränke\Zubehör\Verstellfuß\S   | Und: O Elemente auswählen                   |                     | Vorlagen∖M                | 131 KB          | SOLIDWORKS          | 5          |
| SVF_Flansch.SLDPRT                                                                                                    | d:\lorenz\documents\solidworks\vorlagen\möbel\schränke\Zubehör\Verstellfuß\S   | <ul> <li>Element(e) deaktivieren</li> </ul> |                     | \Vorlagen\M               | 121 KB          | SOLIDWORKS          | 5          |
| SVF_Rohr.SLDPRT                                                                                                    | d:\lorenz\documents\solidworks\vorlagen\möbel\schränke\Zubehör\Verstellfuß\S   | Text ersetzen durch:                        |                     | \Vorlagen\M               | 74 KB           | SOLIDWORKS          | 5          |
| SVF_Scheibe.SLDPRT                                                                                                    | d:\lorenz\documents\solidworks\vorlagen\möbel\schränke\Zubehör\Verstellfuß\S   | . Kaina                                     | Carrows             | \Vorlagen\M               | 90 KB           | SOLIDWORKS          | <b>i</b> 🗸 |
| <                                                                                                    |                                                                                | Optionen: Groß-/Kleinschreibung             | Übereinstimmung     |                           |                 | >                   |            |
| 🌾 Baugruppen: 🤏 Teile: 44 🛛 📰 Zeichnungen: 6                                                                                           | 👔 Sonstige: 0 🛅 Gesamt: 69 Auswählen / Ersetzen                                | Deaktivier n te Auswahl auf                 | ließen Hilfe        |                           |                 |                     |            |
| In Ordner speichern:     D:\Lorenz\Documents\SolidW                                                                                    | vorks\Vorlagen\Möbel\Schränke\KS Vorlagen\Unterschrank 1S1T_101                |                                             | Durchsu             | chen                      |                 |                     |            |
| O Als Zip-Datei speichern: D:\Lorenz\Documents\SolidW                                                                                  | vorks\Vorlagen\Möbel\Schränke\KS Vorlagen\Unterschrank 1S1T_101\Unterschrank 1 | 151T (US1S1T)_101.zip                       | Durchsu             | ichen                     |                 |                     |            |

Feld "In Ordner speichern" Pfad auf neuen Projektordner ändern. Im Beispiel wird die Endung \_101 (Vorlagennummer) auf \_HL001 (Kundenkürzel und Schranknummer) geändert. In diesen Ordner werden auch betreffende Ordner hineingenommen, die vorher außerhalb des Projektordners lagen.

|                                                                                                    | Name                                                                                                    | lm Ordner                     | Speichern unter                           | In Ordner speichern                                 | Größe  | Тур                                                           | Geändert am       | ^   |  |  |  |  |  |  |
|----------------------------------------------------------------------------------------------------|----------------------------------------------------------------------------------------------------|-------------------------------|-------------------------------------------|-----------------------------------------------------|--------|---------------------------------------------------------------|-------------------|-----|--|--|--|--|--|--|
|                                                                                                    | Unterschrank 151T (US151T)_101.SLDASM D:\Lorenz\Documents\Solid Unterschrank 151T (US151T)_101.SLDASM D:\Lorenz\Documents\SolidWorks\Vorlagen\Möbel\Schrä 282 KB SOLIDWORF                                                                                                    |                               |                                           |                                                     |        |                                                               | 24.01.17 15:50:20 |     |  |  |  |  |  |  |
|                                                                                                    | Front Drehflügel (FrDr)_F02_101.SLDASM                                                                                                    | SOLIDWORKS Assembly Document  | 24.01.17 15:50:20                         |                                                     |        |                                                               |                   |     |  |  |  |  |  |  |
|                                                                                                    | FrDr_Front u Zubehör                                                                                                    | d:\lorenz\documents\solid     | FrDr_Front u Zubehör (FrZu)_F02_101.SLDAS | D:\Lorenz\Documents\SolidWorks\Vorlagen\Möbel\Schrä | 137 KB | SOLIDWORKS Assembly Document                                  | 24.01.17 15:50:20 | _   |  |  |  |  |  |  |
|                                                                                                    | FrZu_Band u Pos                                                                                                    | d:\lorenz\documents\solid     | FrZu_Band u Pos (BaPo)_F02_101.SLDASM     | D:\Lorenz\Documents\SolidWorks\Vorlagen\Möbel\Schrä | 78 KB  | SOLIDWORKS Assembly Document                                  | 23.08.16 10:06:51 | _   |  |  |  |  |  |  |
|                                                                                                    | Topfband 1 (TB1).SLDASM                                                                                                    | d:\lorenz\documents\solid     | Topfband 1 (TB1).SLDASM                   | D:\Lorenz\Documents\SolidWorks\Vorlagen\Möbel\Schrä | 211 KB | SOLIDWORKS Assembly Document                                  | 28.01.17 06:58:31 | _   |  |  |  |  |  |  |
|                                                                                                    | Generation of the second devices of the second devices of the      |                               |                                           |                                                     |        |                                                               |                   | _   |  |  |  |  |  |  |
| Topfband 1 (TB1).SLDASM d:\orenz\documents\solid Topfband 1 (TB1).SLDASM D:\Lorenz\Documents\SolidWorks\Vorlagen\Möbel\Schrä 211 KB SOLIDWORKS Assembly Document 28.01, |                                                                                                    |                               |                                           |                                                     |        | 28.01.17 06:58:31                                             | _                 |     |  |  |  |  |  |  |
|                                                                                                    | TB1_Teil 01.SLDPRT d:\lorenz\documents\solid TB1_Teil 01.SLDPRT D:\Lorenz\Documents\SolidWorks\Vorlagen\Möbel\Schrä 121 KB SOLIDWORI                                                                                                    |                               |                                           |                                                     |        | SOLIDWORKS Part Document                                      | 11.06.16 17:29:11 | _   |  |  |  |  |  |  |
|                                                                                                    | CINCPERTANCE CONTRACT CONTRACT |                               |                                           |                                                     |        |                                                               |                   | ¥ . |  |  |  |  |  |  |
| <                                                                                                    |                                                                                                    |                               |                                           |                                                     |        |                                                               |                   |     |  |  |  |  |  |  |
| 🏘 Baugruppen: 🔖 Teile: 43 📰 Zeichnungen: 6 🐚 Sonstige: 0 🛅 Gesamt: 68 🛛 Auswählen / Ersetzen                                                                            |                                                                                                    |                               |                                           |                                                     |        |                                                               |                   |     |  |  |  |  |  |  |
| ● Ir                                                                                                    | In Ordner speichern:     D:\Lorenz\Documents\SolidWorks\Vorlagen\Möbel\Schränke\KS Vorlagen\Unterschrank 151T_HL001     Durchsuchen                                                                                                    |                               |                                           |                                                     |        |                                                               |                   |     |  |  |  |  |  |  |
| OA                                                                                                    | O Als Zip-Datei speichern:         D:\Lorenz\Documents\SolidWorks\Vorlagen\Möbel\Schränke\KS Vorlagen\Unterschrank 1S1T_101\Unterschrank 1S1T_101.zip         Durchsuchen                                                                                                    |                               |                                           |                                                     |        |                                                               |                   |     |  |  |  |  |  |  |
|                                                                                                    | Präfix hinzufügen:                                                                                                    |                               |                                           |                                                     |        |                                                               |                   |     |  |  |  |  |  |  |
|                                                                                                    | Ohne Unterordner speichern                                                                                                    | ach Packen als E-Mail verschi | cken                                      |                                                     |        | Ohne Unterordner speichern Nach Packen als E-Mail verschicken |                   |     |  |  |  |  |  |  |

Besteht bereits ein Suffix und soll dieser geändert werden, dann: "Auswählen/Ersetzen" öffnen. > Unter "Speichern unter" vorhandenen Suffix-Text eintragen. > Unter "Text ersetzen durch" neuen Suffix-Text eingeben. > Schließen.

|        | Name                                                 | lm Ordner                                         | Speichern unter                            | In Ordner speichern                   | Größe Typ  |                      | Geändert am       | ^ |
|--------|------------------------------------------------------|---------------------------------------------------|--------------------------------------------|---------------------------------------|------------|----------------------|-------------------|---|
|        | Unterschrank 1S1T (US1S1T)_101.SLDASM                | D:\Lorenz\Documents\Solic                         | Unterschrank 1S1T (US1S1T)_101.SLDASM      | Auswählen / Frsetzen                  | 9          | KS Assembly Document | 24.01.17 15:50:20 |   |
|        | Front Drehflügel (FrDr)_F02_101.SLDASM               | d:\lorenz\documents\solid                         | Front Drehflügel (FrDr)_F02_101.SLDASM     |                                       |            | KS Assembly Document | 24.01.17 15:50:20 | _ |
|        | FrDr_Front u Zubehör                                 | d:\lorenz\documents\solid                         | FrDr_Front u Zubehör (FrZu)_F02_101.SLDAS  | Suchkriterien                         |            | KS Assembly Document | 24.01.17 15:50:20 | _ |
|        | FrZu_Band u Pos                                      | d:\lorenz\documents\solid                         | FrZu_Band u Pos (BaPo)_F02_101.SLDASM      | Suche: Speichern unter v nach 101     |            | KS Assembly Document | 23.08.16 10:06:51 | _ |
|        | Topfband 1 (TB1).SLDASM                              | d:\lorenz\documents\solid                         | Topfband 1 (TB1).SLDASM                    |                                       |            | KS Assembly Document | 28.01.17 06:58:31 | _ |
|        | □ 😵 TB1_Loch.SLDPRT                                  | d:\lorenz\documents\solid                         | TB1_Loch.SLDPRT                            | Und: 🔘 Elemente auswählen             | <u>9</u>   | KS Part Document     | 11.06.16 17:19:36 | _ |
|        | Topfband 1 (TB1).SLDASM                              | d:\lorenz\documents\solid                         | Topfband 1 (TB1).SLDASM                    | Element(e) deaktivieren               | <u>1</u>   | KS Assembly Document | 28.01.17 06:58:31 | _ |
|        | TB1_Teil 01.SLDPRT                                   | d:\lorenz\documents\solid                         | TB1_Teil 01.SLDPRT                         | Text ersetzen durch: _HL001           | 1          | KS Part Document     | 11.06.16 17:29:11 | _ |
|        | TB1_Teil 02.SLDPRT                                   | d:\lorenz\documents\solid                         | TB1_Teil 02.SLDPRT                         | Kaina                                 |            | KS Part Document     | 11.06.16 17:29:34 | ~ |
| <      |                                                      |                                                   |                                            | Optionen: Groß-/Kleinschreibung Übere | instimmung |                      |                   | > |
| 🄏 Ba   | ugruppen: 🎨 Teile: 43 躍 Zeichnungen: 6               | 廢 Sonstige: 0   🛅 Gesa                            | amt: 68 Auswählen / Ersetzen               | Ersetzen Alle ersetzen Schließen      | Hilfe      |                      |                   |   |
| ) In ( | Ordner speichern: D:\Lorenz\Documents\Solid\         | Vorks\Vorlagen\Möbel\Schr                         | änke\KS Vorlagen\Unterschrank 1S1T_HL001   |                                       |            | Durchsuchen          |                   |   |
|        | Zip-Datei speichern: D:\Lorenz\Documents\Solid\      | Vorks\Vorlagen\Möbel\Schr                         | änke\KS Vorlagen\Unterschrank 1S1T_101\Unt | erschrank 151T (US1S1T)_101.zip       |            | Durchsuchen          |                   |   |
|        | Präfix hinzufügen:  Su Ohne Unterordner speichern Na | ffix hinzufügen:<br>Ich Packen als E-Mail verschi | cken                                       |                                       |            |                      |                   |   |

## Oder:

## Besteht noch kein Suffix, dann: Haken für "Suffix hinzufügen" setzen. > Suffix Text eintragen.

|                                                                                                    | Name                                                                                                    | lm Ordner                      | Speichern unter  | In Ordner speichern                       | Größe Typ                     | Ge      | eändert am 🔨     |  |  |
|----------------------------------------------------------------------------------------------------|----------------------------------------------------------------------------------------------------|--------------------------------|------------------|-------------------------------------------|-------------------------------|---------|------------------|--|--|
|                                                                                                    | So_Stüli.SLDDRW                                                                                                    | D:\Lorenz\Documen              | So_Stüli.SLDDRW  | D:\Lorenz\Documents\SolidWorks\Vorlagen\M | 79 KB SOLIDWORKS Drawing Docu | ment 08 | 3.03.17 22:16:49 |  |  |
|                                                                                                    | □ So_Blende vo.SLDPRT                                                                                                    | t 08                           | 3.03.17 22:16:48 |                                           |                               |         |                  |  |  |
|                                                                                                    | G Sockel (So).SLDASM                                                                                                    | 132 KB SOLIDWORKS Assembly Doc | ument 08         | 3.03.17 22:17:29                          |                               |         |                  |  |  |
|                                                                                                    | So_Stüli.SLDDRW                                                                                                    | D:\Lorenz\Documen              | So_Stüli.SLDDRW  | D:\Lorenz\Documents\SolidWorks\Vorlagen\M | 79 KB SOLIDWORKS Drawing Docu | ment 08 | 3.03.17 22:16:49 |  |  |
|                                                                                                    | So_Stūli.SLDDRW                                                                                                    | D:\Lorenz\Documen              | So_Stüli.SLDDRW  | D:\Lorenz\Documents\SolidWorks\Vorlagen\M | 79 KB SOLIDWORKS Drawing Docu | ment 08 | 3.03.17 22:16:49 |  |  |
| Sockelverstellfuß (SVF). SLDASM     d:\lorenz\document     Sockelverstellfuß (SVF). SLDASM     d:\lorenz\document     Sockelverstellfuß (SVF). SLDASM     D:\Lorenz\Documents\SolidWorks\Vorlagen\M     131 KB     SOLIDWORKS Assembly Document     08.03.17 22:09:01 |                                                                                                    |                                |                  |                                           |                               |         |                  |  |  |
|                                                                                                    | SVF_Flansch.SLDPRT                                                                                                    | t 08                           | 3.03.17 22:09:00 |                                           |                               |         |                  |  |  |
|                                                                                                    | SVF_Rohr.SLDPRT d:\Jorenz\document SVF_Rohr.SLDPRT D:\Lorenz\Documents\SolidWorks\Vorlagen\M 74 KB SOLIDWORKS Part Document                               |                                |                  |                                           |                               | t 08    | 3.03.17 22:09:00 |  |  |
|                                                                                                    | t 08                                                                                                    | 3.03.17 22:09:00 🗸             |                  |                                           |                               |         |                  |  |  |
| <                                                                                                    |                                                                                                    |                                |                  |                                           |                               |         |                  |  |  |
| 🏘 Baugruppen: 🥵 Teile: 44 📰 Zeichnungen: 6 📷 Sonstige: 0 😑 Gesamt: 69 🛛 Auswählen / Ersetzen                                                                                                    |                                                                                                    |                                |                  |                                           |                               |         |                  |  |  |
| <li>In</li>                                                                                                    | In Ordner speichern: D:\Lorenz\Documents\Solid\Works\Vorlagen\Möbel\Schränke\KS Vorlagen\Unterschrank 151T_HL001     Durchsuchen                          |                                |                  |                                           |                               |         |                  |  |  |
|                                                                                                    | O Als Zip-Datei speichem: D:\Lorenz\Documents\SolidWorks\Vorlagen\Möbel\Schränke\KS Vorlagen\Unterschrank 1S1T\Unterschrank 1S1T (US1S1T).zip Durchsuchen |                                |                  |                                           |                               |         |                  |  |  |
|                                                                                                    | Präfix hinzufügen: VSuffix hinzufügen: HL001                                                                                                    |                                |                  |                                           |                               |         |                  |  |  |
|                                                                                                    | ✓ Ohne Unterordner speichern Nach Packen als E-Mail verschicken                                                                                           |                                |                  |                                           |                               |         |                  |  |  |

In "Ohne Unterordner speichern" Haken rausnehmen. > Nochmal die Einstellungen prüfen. Zeichnungen einbeziehen; Zubehör ectr. ausschließen; Neuer Projektordner; Eindeutiger Suffix; kein Haken in "Ohne Unterordner speichern". > "Speichern" drücken.

| 🙀 Pack and Go                                                                              |                     |                                             |                                                                                    |                         |                | ? ×          |
|--------------------------------------------------------------------------------------------|---------------------|---------------------------------------------|------------------------------------------------------------------------------------|-------------------------|----------------|--------------|
| Wählen Sie die Dateien zum Speichern in den angegebenen Pack and Go-Ordner aus.            |                     |                                             |                                                                                    |                         |                |              |
| Zeichnungen einbeziehen Simulationserge                                                    | ebnisse einbezieher |                                             |                                                                                    | Eingebette<br>Ansicht   | te O Fla<br>An | che<br>sicht |
|                                                                                            | lm Ordner           | Speichern unter                             | In Ordner speichern                                                                |                         | Größe T        | /p ^         |
| Sockel (So)_101.SLDASM                                                                     | d:\lorenz\document  | Sockel (So) HL001.SLDASM                    | D:\Lorenz\Documents\SolidWorks\Vorlagen\Möbel\Schränke\KS Vorlagen\Unterschrank 15 | S1T HL001\Sockel Typ K  | 132 KB S       | OLIDW        |
| So_Stüli_101.SLDDRW                                                                        | D:\Lorenz\Documen   | So_Stüli_HL001.SLDDRW                       | D:\Lorenz\Documents\SolidWorks\Vorlagen\Möbel\Schränke\KS Vorlagen\Unterschrank 15 | S1T_HL001\Sockel Typ K  | 80 KB S        | OLIDW        |
| So_Stüli_101.SLDDRW                                                                        | D:\Lorenz\Documen   | So_Stüli_HL001.SLDDRW                       | D:\Lorenz\Documents\SolidWorks\Vorlagen\Möbel\Schränke\KS Vorlagen\Unterschrank 15 | S1T_HL001\Sockel Typ K_ | 80 KB S        | OLIDW        |
| Sockelverstellfuß (SVF).SLDASM                                                             | d:\lorenz\document  | Sockelverstellfuß (SVF).SLDASM              | D:\Lorenz\Documents\SolidWorks\Vorlagen\Möbel\Schränke\KS Vorlagen\Unterschrank 15 | S1T_HL001\SockelfuB\    | 131 KB S       | OLIDW        |
| SVF_Flansch.SLDPRT                                                                         | d:\lorenz\document  | SVF_Flansch.SLDPRT                          | D:\Lorenz\Documents\SolidWorks\Vorlagen\Möbel\Schränke\KS Vorlagen\Unterschrank 15 | S1T_HL001\SockelfuB\    | 121 KB S       | OLIDW        |
| SVF_Rohr.SLDPRT                                                                            | d:\lorenz\document  | SVF_Rohr.SLDPRT                             | D:\Lorenz\Documents\SolidWorks\Vorlagen\Möbel\Schränke\KS Vorlagen\Unterschrank 19 | S1T_HL001\SockelfuB\    | 74 KB S        | OLIDW        |
| SVF_Scheibe.SLDPRT                                                                         | d:\lorenz\document  | SVF_Scheibe.SLDPRT                          | D:\Lorenz\Documents\SolidWorks\Vorlagen\Möbel\Schränke\KS Vorlagen\Unterschrank 15 | S1T_HL001\Sockelfuß\    | 90 KB S        | OLIDW        |
| Unterschrank 1S1T (US1S1T)_101.SLDASM                                                      | d:\lorenz\document  | Unterschrank 1S1T (US1S1T)_HL001.SLDASM     | D:\Lorenz\Documents\SolidWorks\Vorlagen\Möbel\Schränke\KS Vorlagen\Unterschrank 15 | S1T_HL001\unterschrank  | 290 KB S       | OLIDW        |
| 🛛 🔽 US1S1T_Stüli_101.SLDDRW                                                                | D:\Lorenz\Documen   | US1S1T_Stüli_HL001.SLDDRW                   | D:\Lorenz\Documents\SolidWorks\Vorlagen\Möbel\Schränke\KS Vorlagen\Unterschrank 15 | S1T_HL001\              | 160 KB S       | olidw 🗸      |
| <                                                                                          |                     |                                             |                                                                                    |                         |                | >            |
| 🎕 Baugruppen: 🥵 Teile: 44 📰 Zeichnungen: 6 🙀 Sonstige: 0 🛅 Gesamt: 69 Auswählen / Ersetzen |                     |                                             |                                                                                    |                         |                |              |
| In Ordner speichern:     D:\Lorenz\Documents\SolidWord                                     | rks\Vorlagen\Möbel  | \Schränke\KS Vorlagen\Unterschrank 1S1T_HL0 | 01 DL                                                                              | urchsuchen              |                |              |
| O Als Zip-Datei speichern: D:\Lorenz\Documents\SolidWo                                     | rks\Vorlagen\Möbel  | \Schränke\KS Vorlagen\Unterschrank 1S1T_101 | \Unterschrank 1S1T (US1S1T)_101.zip                                                | urchsuchen              |                |              |
| Präfix hinzufügen:                                                                         |                     |                                             |                                                                                    |                         |                |              |
| Ohne Unterordner speichern Nach                                                            | Packen als E-Mail v | rschicken                                   |                                                                                    |                         |                |              |
|                                                                                            |                     |                                             |                                                                                    | Speichern Abbrec        | hen            | Hilfe        |

Die Baugruppe wird mit gleicher Ordnerstruktur und geänderte Dateinamen als Kopie gespeichert.

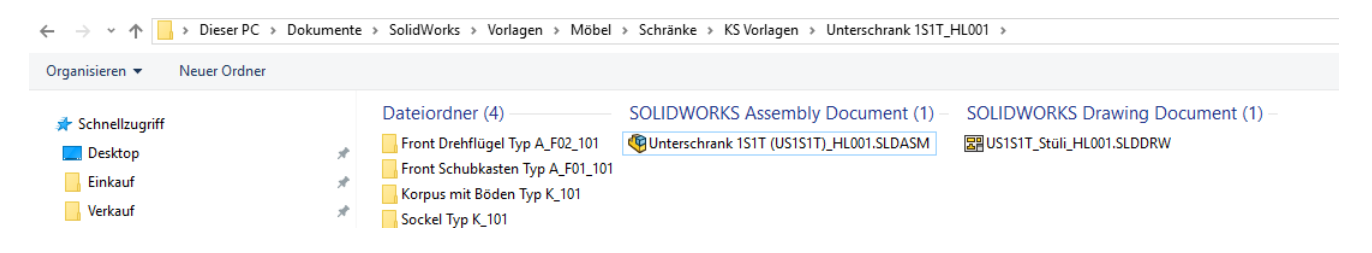

Die neu erstellte BG anschließend öffnen. Wenn SolidWorks Gleichungsbezüge noch anpassen will, dann mit "Ja" bestätigen.

SOLIDWORKS Datei Bearbeiten Ansicht Einfügen Extras Fenster Hilfe 🖈 🗋 • 🗁 • 📓 • 🚔 • 🖏 • 🖕 • 🛚 🔆 🗐 🔅 • Unterschrank 1S1T (US1S1T)\_HL001.SLDASM \* Befehlssuche Q - ? - \_ 0 17 · 0 H · 16 D · 3 R · 1 · 2 5 5 5 5 19 10 Baugruppe Layout Skizze Evaluieren 🔎 💭 🚜 🗊 🚝 = 🇊 - 🌵 - 🤍 👸 - 🖵 -1 🖺 🕁 🥙 ۹ E 5 7. 🔊 🗔 🇞 🔢 🍸 Alle Felder filtern 50 Unterschrank 1S1T (US1S1T)\_HL001 (Standard) OK Wert / Gleichung Evaluiert zu Kommentare Name C Kommentare Þ Globale Variablen Abbrechen 🕨 🙀 Favoriten = "Br@Br u Hö@Korpus (Ko)\_HL001<1>.Assembly" 😫 "Br" Historie "Hö" = "Hö@Br u Hö@Korpus (Ko)\_HL001<1>.Assembly" + "Hö@Höhe@Sockel (So)\_HL001<1>.Assembly Höhe mit Sockel Importieren... 🖸 TIT = "Ti@Br u Ti@Korpus (Ko)\_HL001<1>.Assembly" Ohne Front 👩 Sensoren Exportieren... \Lambda Beschriftungen Features S Gleichungen -> Hilfe 🗇 XY Gleichungen - Oberste Ebene 🗇 xz Gleichungen - Komponenten 🗇 YZ ្ណែ Ursprung Automatischer Neuaufbau Winkelgleichungseinheite Grad  $\sim$ Automatische Lösungsreihenfolge / X Link zu externer Datei: / Y / z Korpus (Ko)\_HL001<1> -> (Standard<Sta</p> Image: Sockel (So)\_HL001<1> (Standard<Standa</p>

Gleichungen in der BG und in den UBG neu ausrechnen lassen (Gleichungseditor öffnen > Gleichung anklicken > OK) > Speichern > Schließen.

Baugruppe auf Fehler oder Aktualisierungsbedarf prüfen > Speichern > Schließen.

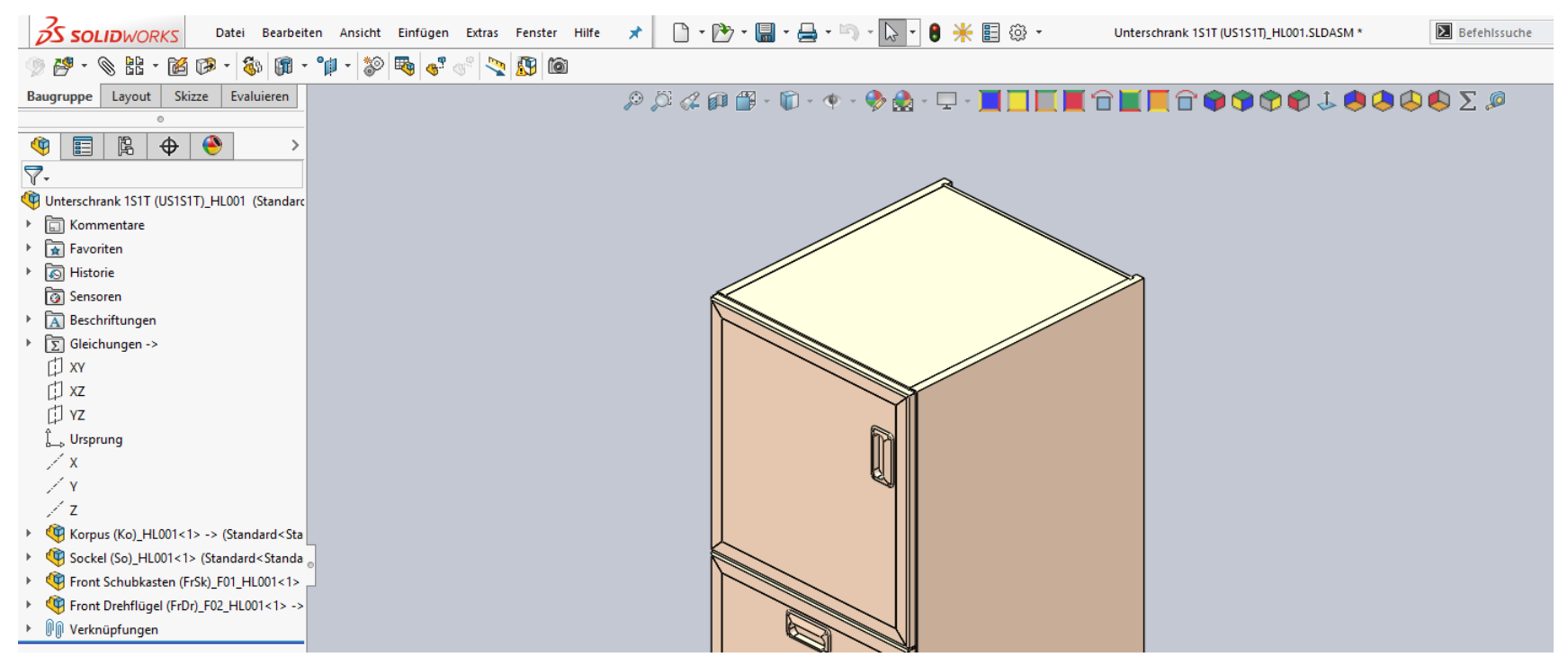

Leider geht "Pack and Go" in SolidWorks 2017 nur noch sehr mangelhaft. Die Ordnerstruktur wird nur noch auf einer Ebene gebildet. Es wird ein zusätzlicher, meist leerer Unterordner erzeugt. Die Gleichungen werden nach Öffnen der kopierten Baugruppe nicht automatisch durchgerechnet. Eine Pfadänderung in "In Ordner speichern" wird im Speichervorgang wieder rückgängig gemacht. Nach jedem Ändern des Ordnernamens in "In Ordner speichern" wird die Meldung "Sollen die geänderten In-Ordner-speichern-Zellen im Gitter mit dem neuen Ordnernamen überschrieben werden?" eingeblendet, wenn kein Haken bei "ohne Unterordner speichern" gesetzt ist. Deshalb muss immer mit Haken in "Ohne Unterordner speichern" gestartet werden.

Mit SolidWorks 2017 <u>SP3</u> wurden diese Probleme scheinbar wieder in Ordnung gebracht! So kann auch die Einstellung "Ohne Unterordnern speichern" standardmäßig deaktiviert sein.